# Používateľská príručka: Letná Stovka Web

#### Vitaj v aplikácii Letná Stovka Web!

Táto webová aplikácia je tvojim osobným asistentom pre plaveckú výzvu **"Letná Stovka 2025"**. Pomôže ti jednoducho zaznamenávať preplávané kilometre, sledovať svoj pokrok k vytúženým 100 km a objavovať odznaky za svoje úspechy. Pre organizátorov zase poskytuje nástroje na správu a validáciu výkonov, aby celá výzva prebiehala hladko a spravodlivo.

#### Navigácia v aplikácii

Letná Stovka Web je rozdelená do niekoľkých kľúčových sekcií, ktoré ti uľahčia cestu k cieľu:

- Hlavná stránka: Tvoj štartovací bod, kde nájdeš všetky dôležité informácie o výzve "Letná Stovka" – jej pravidlá, bezpečnostné pokyny a tipy. Ak ešte nie si prihlásený/á, nájdeš tu aj tlačidlo na Prihlásenie / Registráciu.
- **Prihlásenie / Registrácia**: Stránka s formulármi pre existujúcich používateľov a pre registráciu nových plavcov.
- **Používateľský Dashboard**: Tvoje veliteľské centrum po prihlásení. Tu môžeš zaznamenávať svoje plávania a vidíš prehľad svojej histórie, súhrn pokroku a kalendár plávaní.
- **Používateľský Profil**: Po prihlásení si tu môžeš pozrieť svoje údaje, štatistiky a zmeniť heslo.
- **Moje odznaky**: Chceš vedieť, ktoré úspechy si už získal/a? Po prihlásení si ich všetky prehliadneš na tejto stránke.
- Aktuálny rebríček: Verejne dostupná stránka zobrazujúca poradie všetkých plavcov podľa preplávanej vzdialenosti. Kliknutím na meno plavca sa dostaneš na jeho/jej verejný profil.
- **Verejný Profil Plavca**: Verejná stránka zobrazujúca štatistiky a odznaky konkrétneho plavca, prístupná z rebríčka.
- Zásady ochrany osobných údajov: Dôležité informácie o tom, ako aplikácia spracúva tvoje osobné údaje.
- Administračné sekcie: Tieto sekcie sú prístupné len prihláseným administrátorom.

# Príručka pre používateľov (Plavcov)

# 1. Registrácia a prihlásenie

# Registrácia nového účtu:

- 1. Na **Hlavnej stránke** klikni na tlačidlo "**Prihlásiť sa alebo Zaregistrovať**". Dostaneš sa na stránku Prihlásenie / Registrácia.
- 2. Zvoľ možnosť "Zaregistruj sa".
- 3. Vyplň svoje meno, e-mailovú adresu a heslo (musí mať aspoň 6 znakov).
- 4. Dôležité: Pred dokončením registrácie musíš zaškrtnúť súhlas so spracovaním osobných údajov a oboznámiť sa so Zásadami ochrany osobných údajov (odkaz nájdeš priamo vo formulári). Bez tohto súhlasu sa nemôžeš zaregistrovať.
- 5. Po úspešnej registrácii ti pošleme **overovací e-mail**. **Je nevyhnutné kliknúť na odkaz v tomto e-maile**, aby si overil/a svoju email adresu. Bez overenia e-mailu sa nebudeš môcť prihlásiť do svojho nového účtu.
- 6. V prípade, že administrátori ešte neoverili, či si uhradil/a registračný poplatok za účasť v Letnej Stovke, bude tvoj účet zatiaľ neaktívny. Po prihlásení sa do účtu sa ti zobrazí o tom správa. Ak bol registračný poplatok uhradený a tvoj nový účet administrátorom aktivovaný, dostaneš sa po prihlásení na stránku "Moje plávania".

# Prihlásenie do existujúceho účtu:

- 1. Ak už máš účet a overenú e-mailovú adresu, prejdi na stránku Prihlásenie / Registrácia (napríklad cez tlačidlo na úvodnej stránke).
- 2. Vyplň svoj e-mail a heslo do prihlasovacieho formulára.
- 3. **Zabudol/a si heslo?** Klikni na túto možnosť a po zadaní e-mailu ti pošleme odkaz na jeho obnovu.

# 2. Informácie o výzve a rebríček

# Stránka "Letná Stovka" (Informácie o výzve):

- Toto je tvoja hlavná informačná brána. Nájdeš tu všetky pravidlá, pokyny k bezpečnosti a ďalšie dôležité detaily o výzve.
- Je prístupná všetkým používateľom, či už si prihlásený/á, alebo nie.

# Stránka "Aktuálny rebríček":

- Na tejto stránke uvidíš tabuľku všetkých plavcov zoradených podľa celkovej preplávanej vzdialenosti.
- Zobrazuje sa tu poradie plavca v rebríčku, meno plavca, celková zaplávaná vzdialenosť (km) a počet plávaní.
- Kliknutím na meno plavca sa presmeruješ na jeho/jej verejný profil.
- Plavci, ktorí už oficiálne splnili výzvu (potvrdené adminom), sú zvýraznení.
- Táto stránka je prístupná všetkým používateľom.

# 3. Tvoj verejný profil

#### Verejný Profil Plavca:

- Na túto stránku sa dostaneš kliknutím na meno plavca v "Aktuálnom rebríčku".
- Zobrazuje verejné informácie o plavcovi:
  - Meno plavca.
  - **Status**, či oficiálne splnil/a výzvu (vizuálne odlíšené).
  - Kľúčové štatistiky: "Celkovo Odplával/a", "Počet Plávaní", "Priemerne na Plávanie" a dátum "Letnú Stovku pláva od <dátum>".
  - Sekciu "Získané Odznaky", kde sú zobrazené všetky odznaky, ktoré plavec získal. Odznaky sú zobrazené ako ikony (bez textu, väčšie pre lepšiu viditeľnosť) a zoskupené podľa kategórií ("Míľniky Vzdialenosti", "Počet Plávaní", "Letná Stovka", "Špeciálne Úspechy"). Ak prejdeš myšou nad ikonu odznaku, zobrazí sa jeho názov a popis. Neaktívne (ešte nezískané) odznaky sú šedé.
  - Tlačidlo na **návrat späť** na "Aktuálny rebríček".
- Táto stránka je prístupná všetkým používateľom.

# 4. Zaznamenávanie plávaní a tvoj Dashboard

# Používateľský Dashboard, stránka Moje plávania:

- Po prihlásení sa tu zobrazí tvoj osobný panel.
- Dôležité upozornenie: Ak tvoj účet ešte nebol aktivovaný administrátorom (pred overením registračného poplatku), zobrazí sa ti na dashboarde informačná správa. Nebudeš môcť plne využívať všetky funkcie, ako napríklad zaznamenávanie nových plávaní, kým admin tvoj účet neaktivuje.
- Ľavý panel:
  - Formulár na pridanie nového plávania:
    - Dátum plávania: Vyber dátum z kalendára. Povolené sú len dátumy od 21. júna 2025 do 23. septembra 2025 (vrátane).
    - Vzdialenosť (metre): Zadaj odplávanú vzdialenosť v metroch (napríklad 1500).
    - Obrázok dôkaz (voliteľné): Môžeš nahrať obrázok (napríklad screenshot z plaveckej aplikácie) ako dôkaz. Povolené formáty sú .jpg, .png, .gif, .webp, .pdf. Maximálna veľkosť súboru je 5MB.
    - Klikni na "Pridať záznam".
  - Súhrn Tvojej Letnej Stovky:
    - Zobrazuje informácie o celkovej vzdialenosti, počte plávaní a zostávajúcej vzdialenosti do 100 km.
    - Ak administrátor označí, že si splnil/a výzvu, pozadie celého dashboardu sa zmení na svetlozelené a zobrazí sa ti **gratulácia**!
    - Ak si už preplával/a 100 km, ale admin to ešte neoveril a nepotvrdil, zobrazí sa ti informatívna správa.

# • Kalendár Plávaní:

- Zobrazuje štyri mini-kalendáre (Jún, Júl, August, September 2025).
- Dni, v ktorých si zaznamenal/a plávanie, sú vizuálne zvýraznené.
- Pri prejdení myšou nad zvýraznený deň sa zobrazí celková odplávaná vzdialenosť v daný deň.

- Pravý panel:
  - História plávaní: Tu nájdeš zoznam všetkých tvojich zaznamenaných plávaní.
    Sú zoradené chronologicky (najnovšie sú navrchu), ale môžeš si ich zoradiť aj podľa iných kritérií kliknutím na hlavičku stĺpca.
  - Pre každý záznam sa zobrazuje dátum, vzdialenosť, odkaz na dôkaz (ak bol priložený) a status overenia administrátorom.
  - Akcie: Pri každom zázname máš možnosť ho upraviť (ikona ceruzky) alebo odstrániť (ikona koša). Pozor! To platí len pokiaľ záznam ešte nebol overený administrátorom. Overené záznamy už nie je možné používateľom meniť ani mazať. Pri odstránení záznamu sa automaticky odstráni aj prípadný nahraný obrázok.

# 5. Tvoja stránka profilu

# Stránka Profilu:

- Po prihlásení klikni na svoje meno/e-mail v pravom hornom rohu a zvoť "**Profil**" v rozbaľovacej ponuke.
- Na tejto stránke nájdeš:
  - **Meno a E-mail:** Tvoje registračné údaje.
  - Status overenia e-mailu: Informácia, či je tvoja e-mailová adresa overená.
  - **Dátum registrácie:** Kedy bol tvoj účet vytvorený.
  - Moje Plavecké Štatistiky: Súhrn tvojich výkonov (celkový počet plávaní, celková vzdialenosť, priemerná vzdialenosť).
  - **Resetovať heslo:** Tlačidlo, ktoré ti umožní požiadať o zmenu hesla. Na tvoj email bude odoslaný odkaz na zmenu hesla.

# 6. Tvoje odznaky

# Stránka "Moje odznaky":

• Po prihlásení klikni na svoje meno/e-mail v pravom hornom rohu a zvoľ "Moje odznaky" v rozbaľovacej ponuke.

- Táto stránka ti zobrazí prehľad všetkých odznakov, ktoré si získal/a počas výzvy Letná Stovka.
- Odznaky sa udeľujú za:
  - Dosiahnutie určitých míľnikov v preplávanej vzdialenosti (napr. 10 km, 50 km, 100 km).
  - Počet absolvovaných plávaní (napr. 1, 10, 50 plávaní).
  - Oficiálne potvrdenie splnenia celej výzvy administrátorom ("Oficiálny Letný Stovkár").
  - Rôzne **špeciálne úspechy**, ako napríklad:
    - Plávanie v prvý alebo posledný deň výzvy ("Slnovratové Plávanie", "Rovnodenné Plávanie").
    - Priloženie dôkazu ku každému plávaniu ("Dokonalý Dôkaz").
    - Absolvovanie plávania v sobotu aj nedeľu toho istého týždňa ("Víkendový Bojovník").
    - Preplávanie určitej vzdialenosti v rámci jedného plávania ("Trojka s Prehľadom" za 3km, "Päťkilometrová Pohoda" za 5km).
- Každý odznak má svoj **názov, popis a ikonu**.

# 7. Používateľské menu

# Používateľské menu (po prihlásení):

- V pravom hornom rohu aplikácie klikni na svoje meno/e-mail.
- Zobrazí sa ti rozbaľovacie menu s nasledujúcimi možnosťami:
  - **Profil:** Prejde na tvoju stránku profilu.
  - **Moje odznaky:** Zobrazí stránku s tvojimi získanými odznaky.
  - Prepínač témy: Umožňuje prepínať medzi svetlým a tmavým režimom zobrazenia aplikácie.
  - **Odhlásiť sa:** Ukončí tvoju aktuálnu session a odhlási ťa z aplikácie.

V prípade akýchkoľvek otázok alebo problémov neváhaj kontaktovať tvorcu aplikácie. **Šťastné plávanie!**